## Comprehensive Assessment Access User Guide

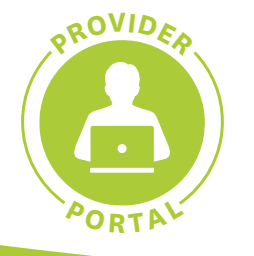

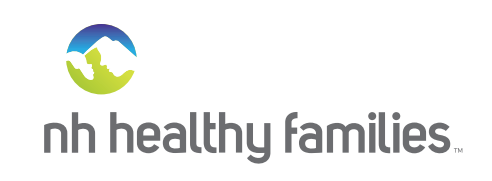

The comprehensive assessment tool in our provider portal gives you the ability to check on a patient's assessment completion status for the Health Risk Assessment Screening (HRA), the Notice of Pregnancy (NOP) if applicable, and more. Below is a step-by-step guide on how to access and use this important feature as part of the overall care for your patients, our members.

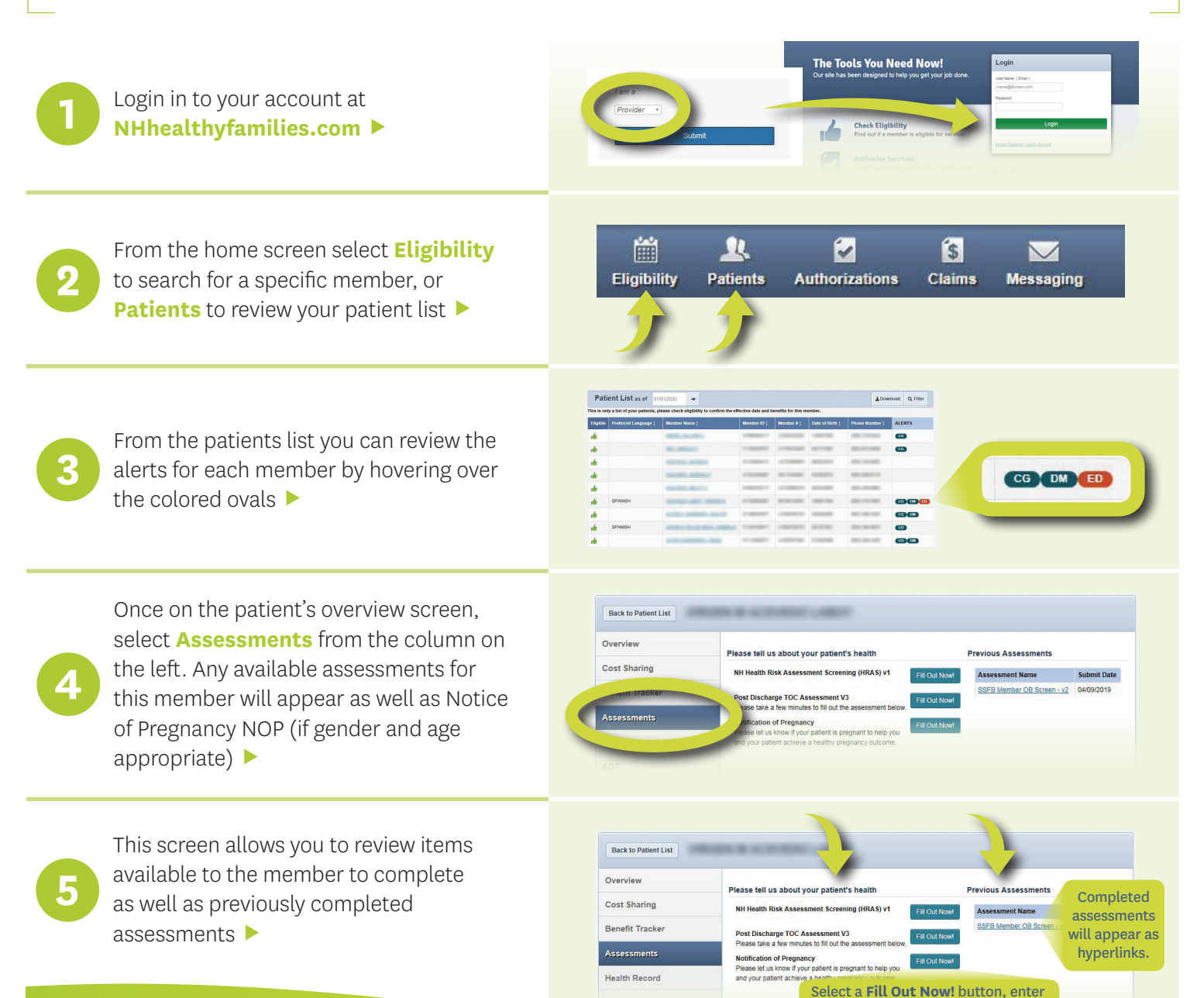

## NHhealthyfamilies.com

© 2020 NH Healthy Families. All rights reserved. NH Healthy Families is underwritten by Granite State Health Plan, Inc

## 1-866-769-3085 TDD/TTY 1-855-742-0123 Monday to Friday, 8 a.m. to 5 p.m.

complete data, select Submit button